# 校外考试报名系统操作指南

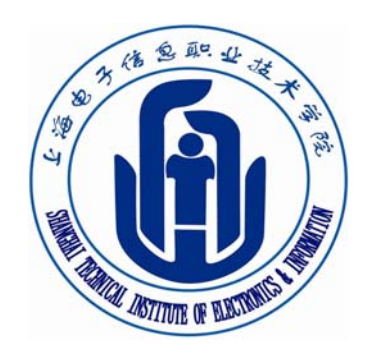

## 上海电子信息职业技术学院

教务处

2012年3月

| 首页 | 学院概況 | 组织机构 | 新闻中心 | 教学科研 | 招生就业 | 人才培养 | 校园生活 |

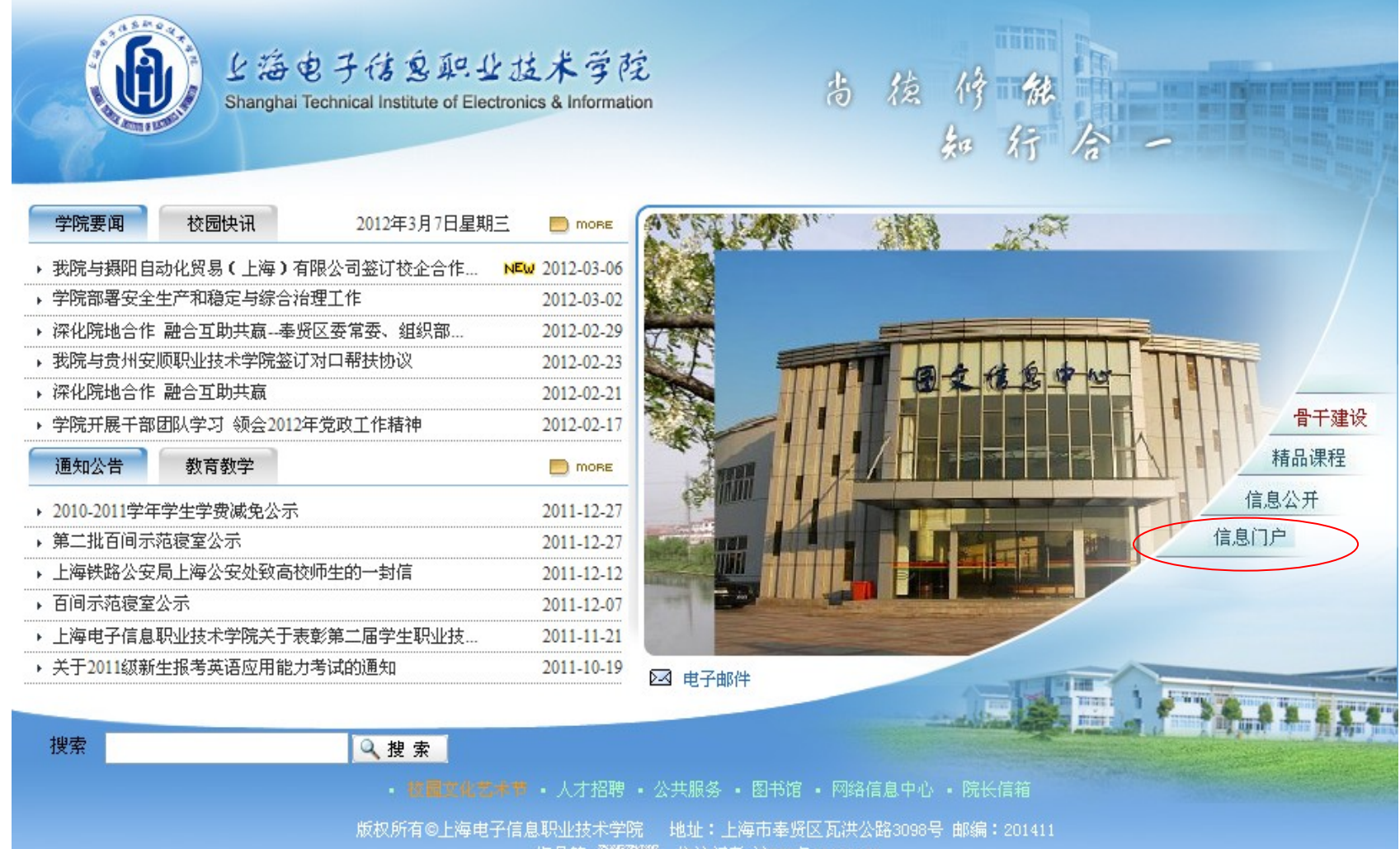

您是第 1017350 位访问者 沪ICP备08109476

•点击学院首页信息门户

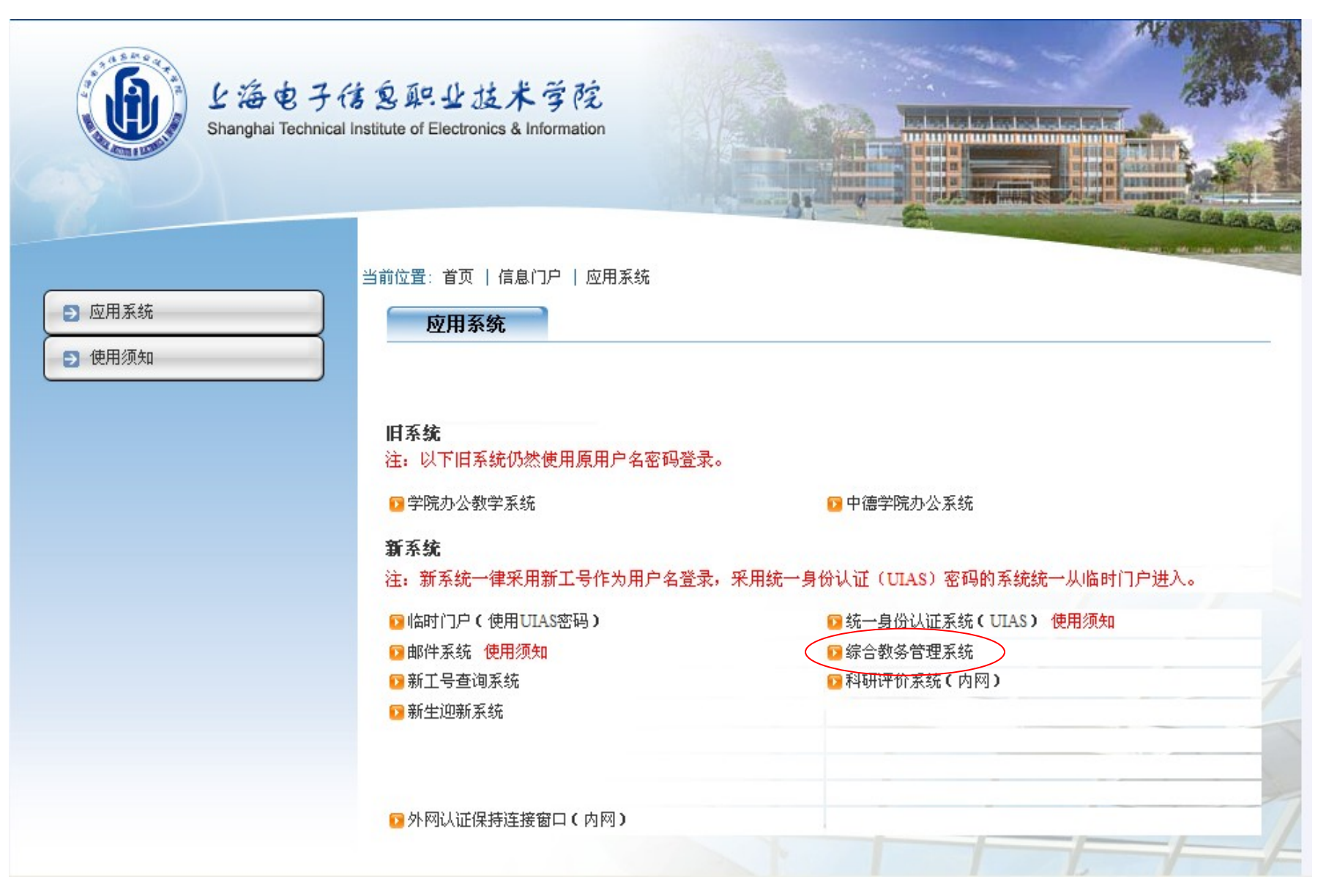

•找到综合教务管理系统,点击进入。

### 上海电子信息职业技术学院综合教务信息管理系统

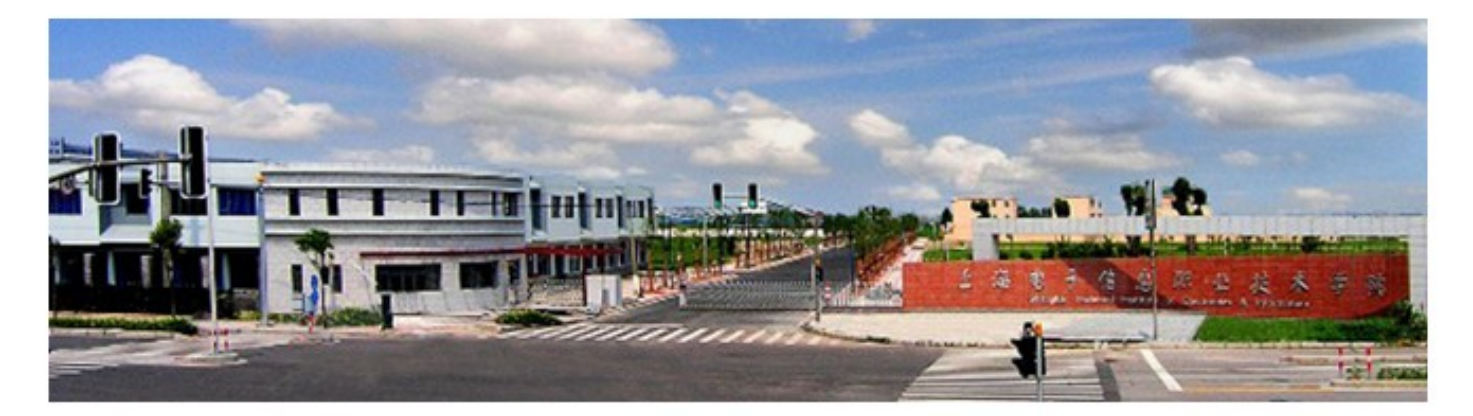

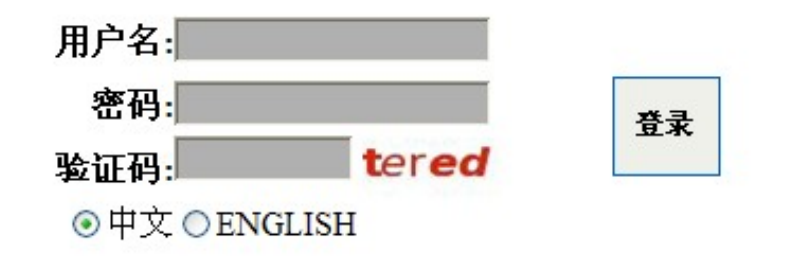

#### 取回密码

•用户名为学号,登录密码为上次考生自己修改的密码;未修改密码者为考生身份证的后四位;未修改密码的考生登陆后请尽快修改密码。

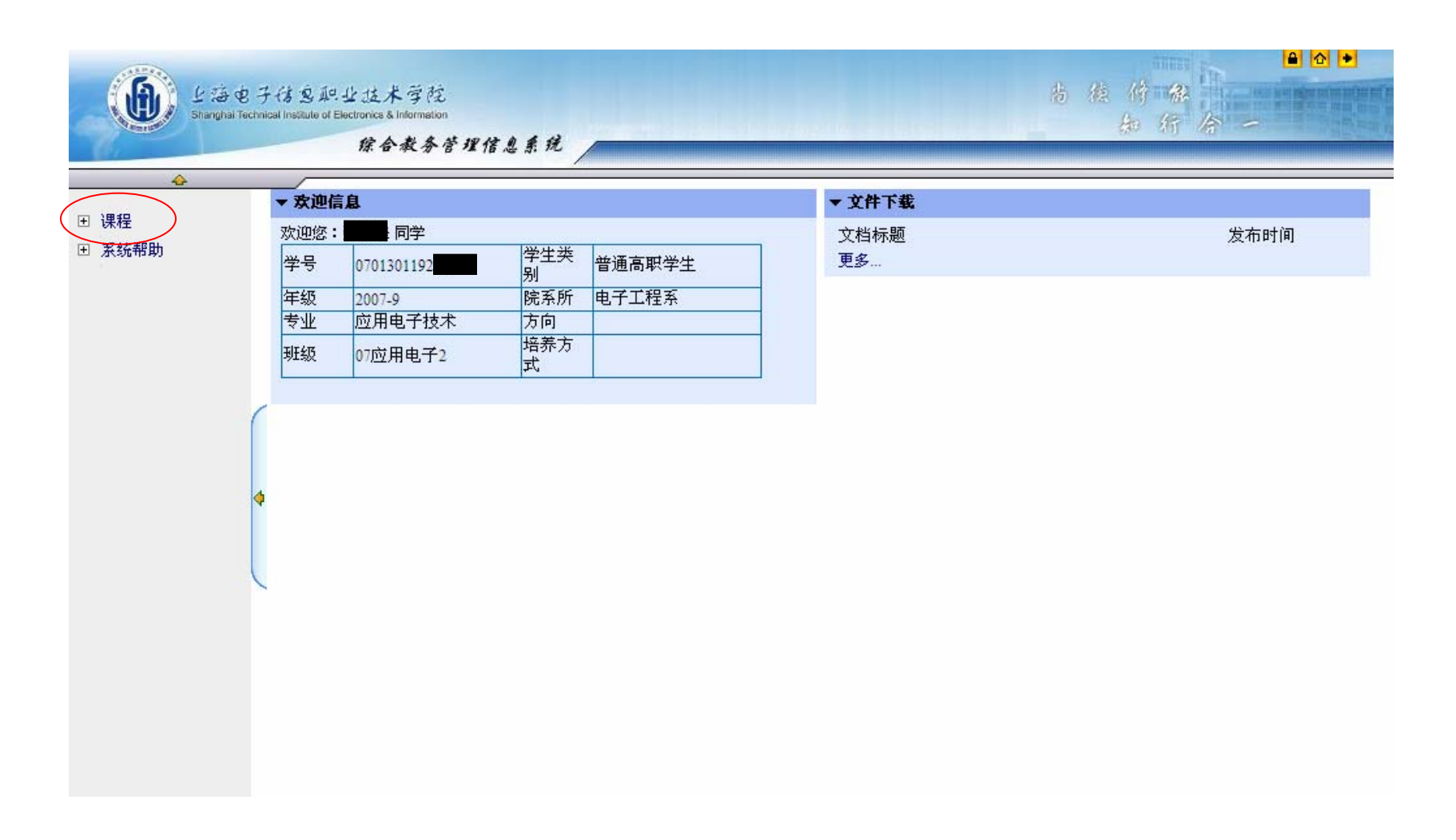

•登陆成功后显示如下页面,考生先核对有关个人信息,如有异常请联系教务处周老师,电话57131333-1662。

•如无异常,点击左边"课程"菜单下"校外考试"选项进入报名流程。

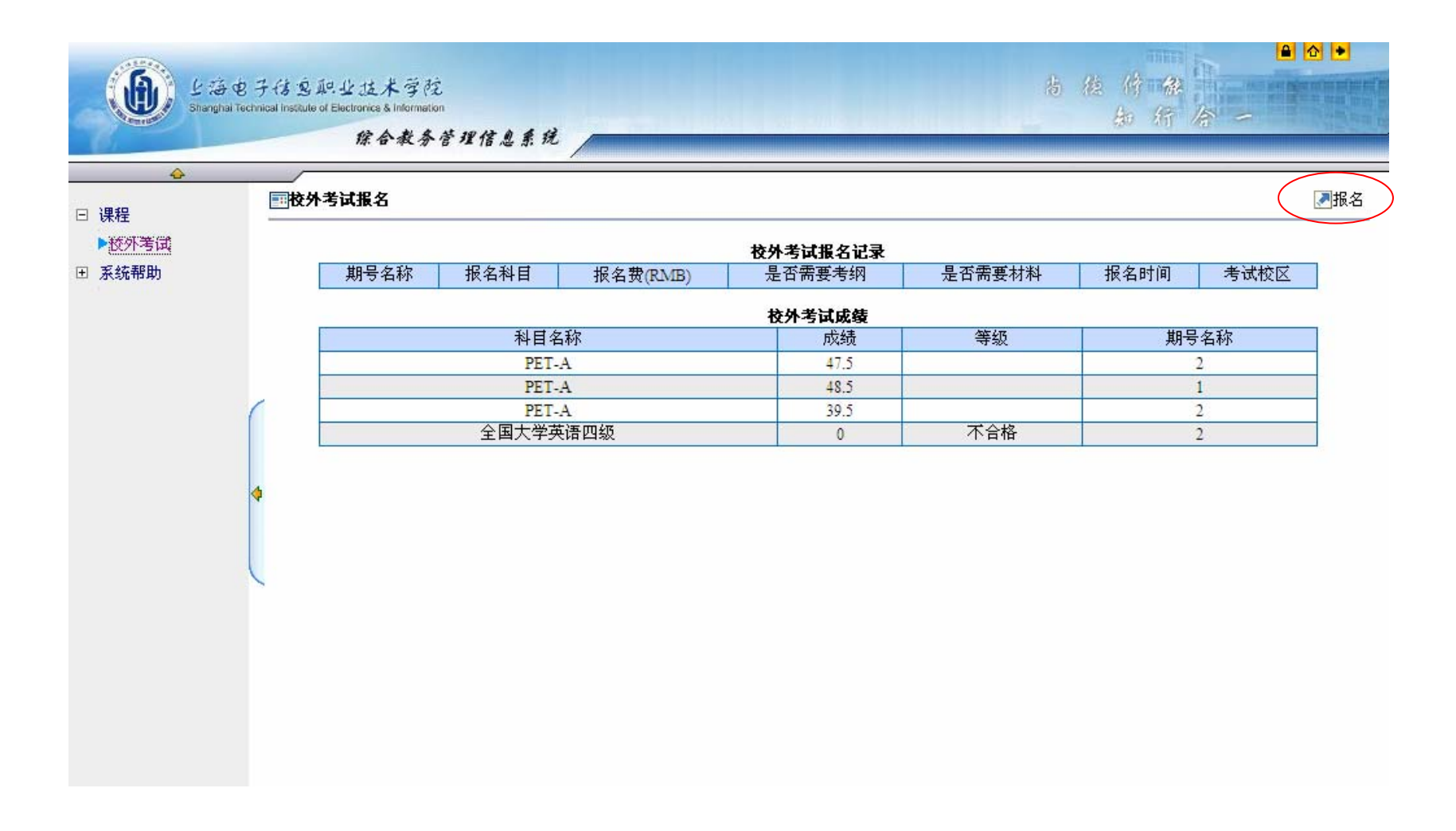

•考生可以查询过往的考试成绩。

•点击右上角"报名"按钮进行考试报名。

| A second second s | -                                                                      | 综合教务管理                                                                    | 信息系 | 税   |      |                        |        |       |          | 64 400 H | 40    |   |  |
|----------------------------------------------------------------------------------------------------|------------------------------------------------------------------------|---------------------------------------------------------------------------|-----|-----|------|------------------------|--------|-------|----------|----------|-------|---|--|
| <u>~</u>                                                                                                    |                                                                        | 外考试报名(第一步)                                                                |     | 6   |      |                        |        |       |          |          | ←后退   |   |  |
| 校外考试<br>《统帮助                                                                                                    |                                                                        | 「同学(070130」), 悠好<br>你的身份证为:310230198904<br>如没有显示或数据有误请及时联系学院办公室,以免耽误你的报名。 |     |     |      |                        |        |       |          |          |       |   |  |
|                                                                                                    | (                                                                      | 已有的报名记录为:<br>期号名称  报名                                                     | 科目  | 报名费 | RMB) | 考纲费(RMB)               | 材料费(RM | B) 报: | 报名时间 考试校 |          | 取消报名  |   |  |
|                                                                                                    | 諸选择以下报名科目:<br>2010下CFTをPFT考试报名/据名时间,2010_09_15 08:00~2010_09_24 08:00) |                                                                           |     |     |      |                        |        |       |          |          |       |   |  |
|                                                                                                    | 4                                                                      | 报名科目                                                                      | 报名费 | 材料费 | 考纲费  | 考试时间                   | 最大学生数  | 限制年级  | 要求通      | 通过的科目    | 点击即可报 | 名 |  |
|                                                                                                    |                                                                        | 全国大学英语四级                                                                  | 25  | 0   | 0    | 2010-12-18 09:00-11:20 |        |       |          |          | 报名    |   |  |
|                                                                                                    |                                                                        |                                                                           | 25  | 0   | 0    | 2010-12-18 15:00-17:20 |        |       | 全国大      | 学英语四级    | 报名    |   |  |
|                                                                                                    |                                                                        | 全国大学英语六级                                                                  |     |     |      |                        | 5 S    | 1     |          |          | 把友    | _ |  |
|                                                                                                    |                                                                        | 全国大学英语六级<br>PET-A                                                         | 20  | 0   | 0    | 2010-12-19 09:00-11:00 |        |       |          |          | 1次-百  |   |  |

•考生选择自己应该报考的科目。

- •注意,对于PET考试,动画学院的考生只能报考PET-B,其他院系的考生只能报考PET-A。
- •对于PET未通过60分的考生,若想报考CET-4,必须先报考PET。
- •四级分数未达到425分以上(含425分)的考生不得报考六级。
- •点击"报名"按钮即可报名相对应的科目。

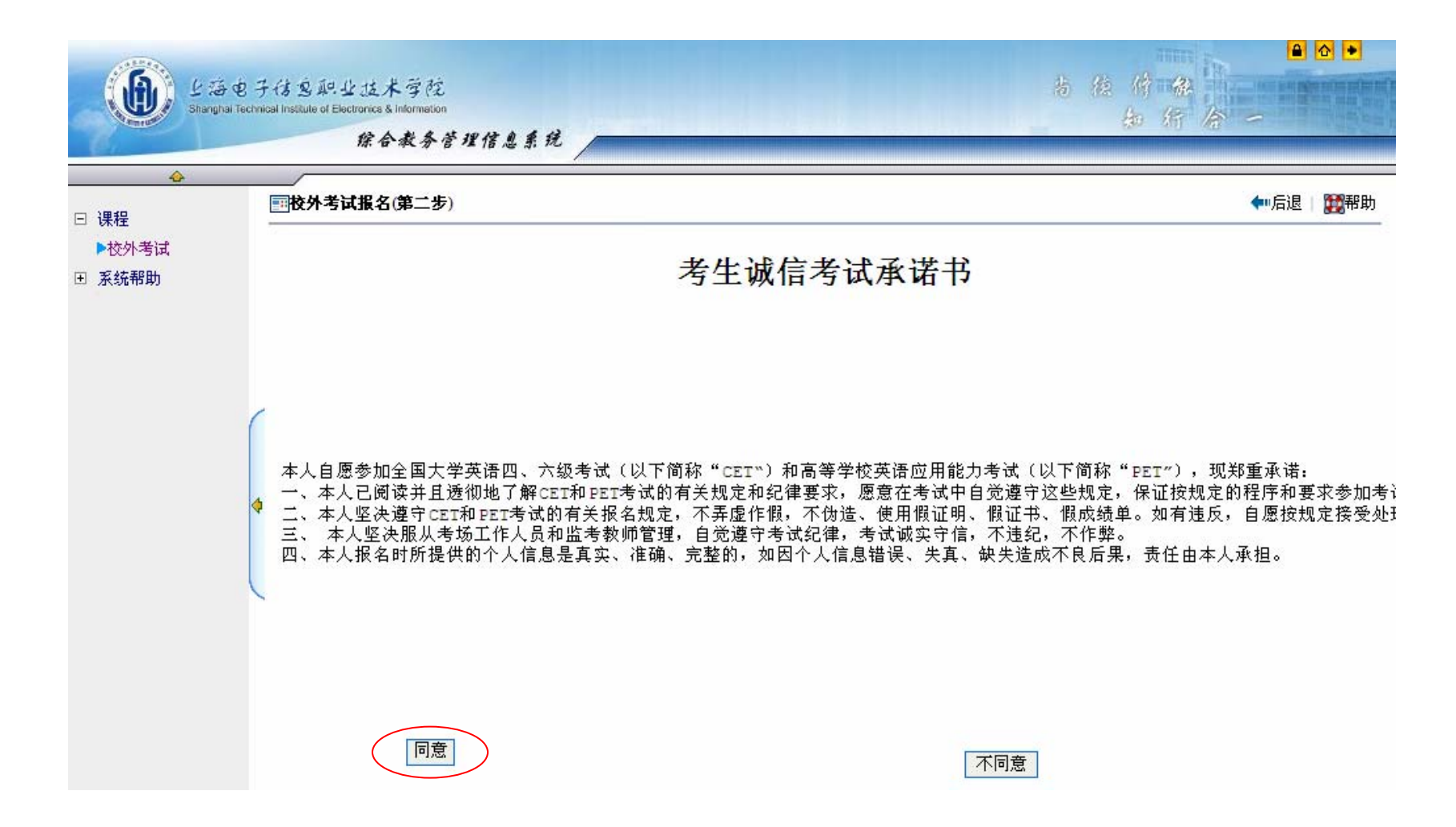

•点击报名后会跳出"考生承诺书",请考生仔细阅读有关内容,点击"同意"后才能继续报名。

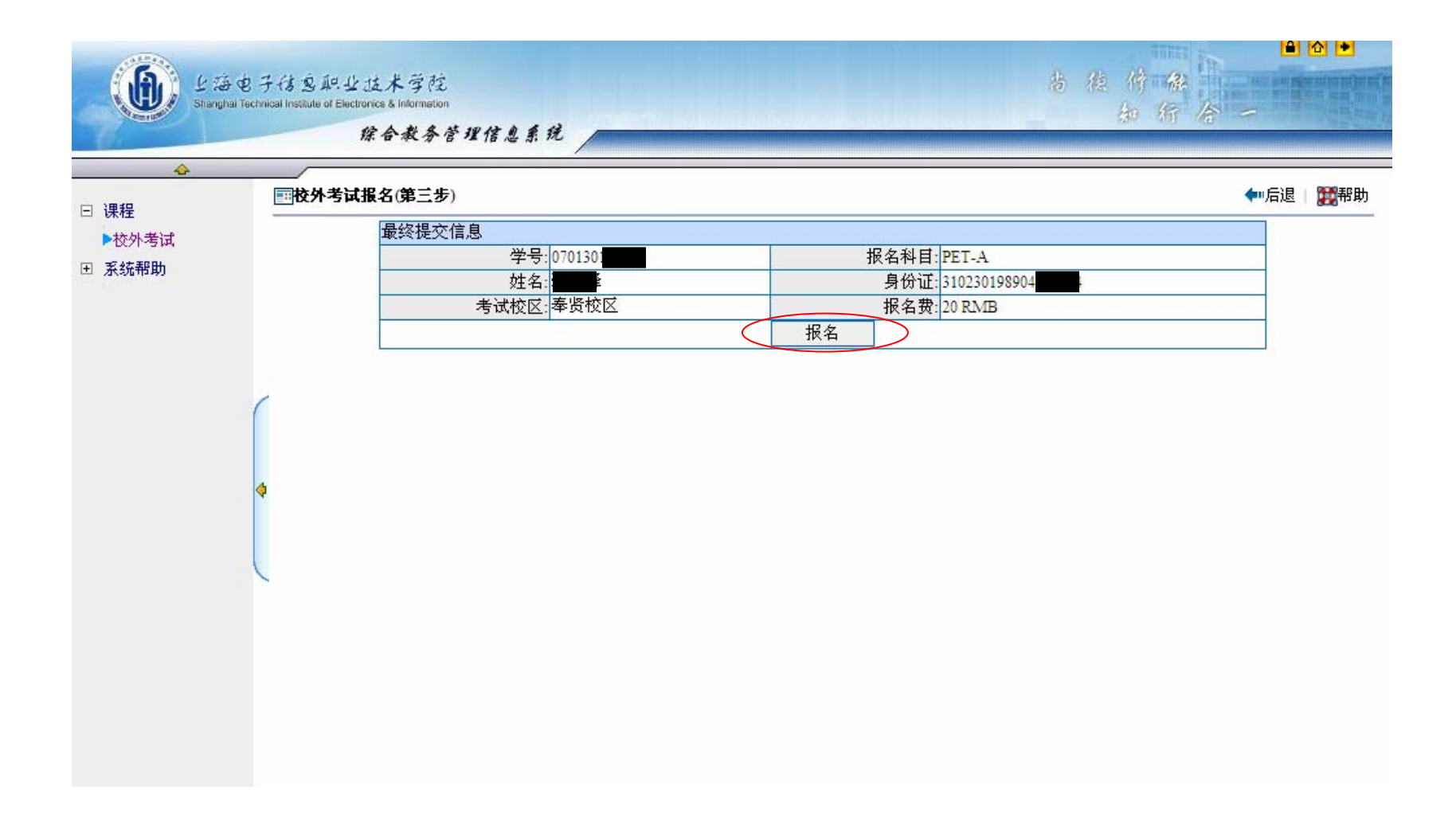

#### •点击"报名"进行报名

|               | ■校外考试报名(第一步) |                                      |             |            |                                |                                                  |         |         |               | 报名成功            | 一一一一一一一一一一一一一一一一一一一一一一一一一一一一一一一一一一一一一一一 | 武寺 |
|---------------|--------------|--------------------------------------|-------------|------------|--------------------------------|--------------------------------------------------|---------|---------|---------------|-----------------|-----------------------------------------|----|
| ▶校外考试<br>系统帮助 |              | 简学(070130119                         |             |            |                                |                                                  |         |         |               |                 |                                         |    |
|               |              |                                      |             |            |                                |                                                  |         |         | 据夕时间          |                 | 取消报友                                    |    |
|               | (            | 1 PET-                               | A           | 20         |                                | -22MM(RUND)                                      | 11/14/3 | (RIVID) | 2010-09-15 12 | :10             | 取消报名                                    |    |
|               | 4            | 诸选择以下报名科目:<br>2010下CET&PET考试<br>报名科目 | 报名(报<br>报名考 | 名时间: 2<br> | 010-09-15<br>  <del>走</del> 纲费 | 5 08:00~2010-09-24<br>老试时间                       | 08:00)  | 最大学生教   | 7 - 限制年级      | <b>萆</b> 求诵讨的科目 | 卢击即可报。                                  | ž  |
|               |              | 全国大学英语四级                             | 25          | 0          | 0                              | 2010-12-18 09:0                                  | 0-11:20 | ACTIN   | TIX UNIT SX   |                 | 报名                                      |    |
|               |              | 全国大学英语六级                             | 25          | 0          | 0                              | 2010-12-18 15:00-17:20<br>2010-12-19 09:00-11:00 |         | 5       |               | 全国大学英语四级        | 报名                                      |    |
|               |              | PET-A                                | 20          | 0          | 0                              |                                                  |         | 2       | ×             |                 | 报名                                      |    |
|               |              | PET-B                                | 20          | 0          | 0                              | 2010-12-19 15:0                                  | 0-17:00 |         |               |                 | 报名                                      |    |

- •点击"报名"后右上角会显示报名"成功字样",则该科目报名完成。
- •考生可以继续报名其他科目,流程一致。
- •考生在报名期限内也可以取消报名。